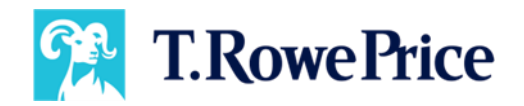

# SSAnalyzer<sup>™</sup> Steps to Register & Import Clients

## How to create a new account with secure registration

| nice I 🖬 Francial Advisors/Intermediates -<br>Peoducts - Capitalities - Insights - Particle Construction -                                                   | Preferred Website Contact Us Q Searcek Practice Menagement × Subscriptions About ×                 |
|----------------------------------------------------------------------------------------------------|----------------------------------------------------------------------------------------------------|
| og in to securely access SSAnalyze                                                                                                    | <b>r</b> <sup>TM</sup>                                                                             |
| your clients make confident Social Security decisions with research-backed expertise.                                                                        |                                                                                                    |
| Company Email Address                                                                                                    | Go beyond the basics with just a few inputs                                                        |
| Conditute                                                                                                    | Generate optimal claiming strategies.     Build unlimited custom strategies.                       |
|                                                                                                    | Analyze and compare strategies.     Save client data for easy updates.                             |
| un intere an account : register mens                                                                                                    | Create client-ready reports.                                                                       |
|                                                                                                    |                                                                                                    |
|                                                                                                    |                                                                                                    |
|                                                                                                    |                                                                                                    |
|                                                                                                    |                                                                                                    |
|                                                                                                    |                                                                                                    |
|                                                                                                    |                                                                                                    |
|                                                                                                    |                                                                                                    |
|                                                                                                    |                                                                                                    |
| RowePrice                                                                                                    | C                                                                                                  |
| Register for secure access to SSAnalyze                                                                                                    | r                                                                                                  |
|                                                                                                    |                                                                                                    |
| Username                                                                                                    |                                                                                                    |
| Check Userners Associating                                                                                                    | Need help?                                                                                         |
| Your username must:<br>• be at least 6 characters long                                                                                                    | Call us at 1-877-561-7670                                                                          |
| <ul> <li>not contain these characters: space, + % '&lt;&gt;&amp;; = ^ () () ? #</li> <li>not contain any unloade characters oik-idôÉ</li> </ul>              | Mon-Thurs 8am – 6pm ET<br>Fri 8am - 5pm ET                                                         |
| <ul> <li>not contain more than 7 numbers.</li> <li>not contain only numbers.</li> </ul>                                                                      | Frequently Asked Questions                                                                         |
|                                                                                                    | What is Multi-Factor                                                                               |
|                                                                                                    | Authentication?                                                                                    |
|                                                                                                    | account?                                                                                           |
| Maart                                                                                                    | experience?                                                                                        |
| (1963)                                                                                                    | What if I didn't receive the<br>verification code?                                                 |
|                                                                                                    |                                                                                                    |
| T. Rowe Price's background on FINRA's BrokerCheck 🗹                                                                                                    | Becard's Teens                                                                                     |
|                                                                                                    |                                                                                                    |
|                                                                                                    |                                                                                                    |
| RowePrice                                                                                                    | Ø                                                                                                  |
| Desisten for accurs access to SCAmplum                                                                                                    | 2                                                                                                  |
| Register for secure access to SSAnaryzer                                                                                                    |                                                                                                    |
| Password                                                                                                    |                                                                                                    |
| Show                                                                                                    | Need help?                                                                                         |
| Password strength: Poor                                                                                                    | Call us at 1-877-561-7670                                                                          |
| Your password must:<br>= be 8-32 characters long                                                                                                    | Mon-Thurs Ram = 6pm FT                                                                             |
| contain at least 2 letters     contain at least 2 numbers                                                                                                    | Fri 8am - 5pm ET                                                                                   |
| <ul> <li>not contain these characters: ` ., + ` % &amp; ` \; = ` { }</li> <li>not contain more than 3 of the same character repeated sequentially</li> </ul> | Frequently Asked Questions                                                                         |
| net be the same as your user name     net contain any Unicode characters oÅ-I6ÔÊ                                                                             | What is Multi-Factor ~                                                                             |
|                                                                                                    | How does this help secure my                                                                       |
|                                                                                                    | accounty                                                                                           |
|                                                                                                    | How will this impact my log in                                                                     |
| Next                                                                                                    | How will this impact my log in<br>experience?                                                      |
| heet                                                                                                    | How will this impact my log in experience?<br>What if I didn't neceive the<br>welficiation code?   |
| Not                                                                                                    | How will this impact my log in<br>experience?<br>What if I don't receive the<br>verification code? |

- 1. Go to T. Rowe Price's <u>SSAnalyzer Landing</u> page.
  - Click on the link to Register or Access Now
  - Log in with the business email address used with your old SSAnalyzer account
  - Click Continue
    - You should then be directed to verify your email address. If not – please register with your company email, first and last name, and company name before proceeding to our secure registration.
- 2. You will receive an authentication code to verify your email.
  - Enter Verification Code and click Verify.
  - Create a Username
    - Must be at least 6 characters
    - Must not contain special characters
    - Must not be an email address
- 3. Create Password
  - Between 8-32 characters
  - Contain at least 2 letters
  - Contain at least 2 numbers

#### How to create a new account with secure registration (continued)

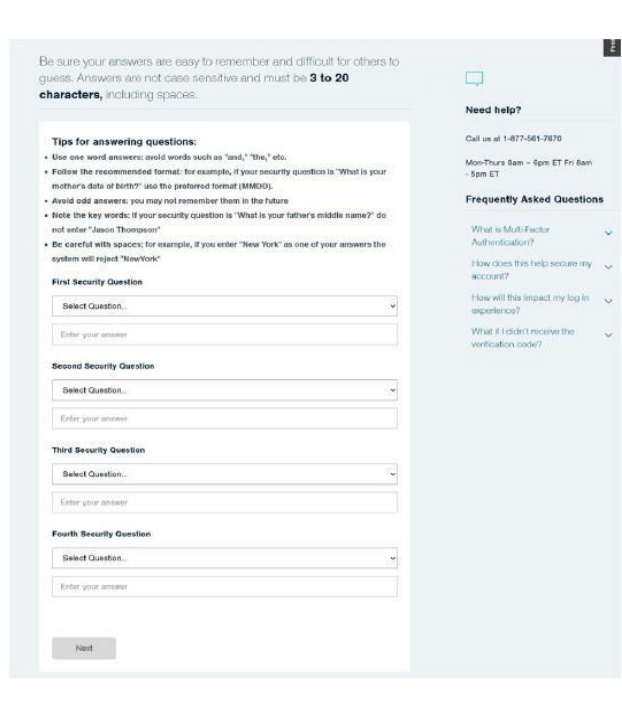

- 4. Set up Security Questions
  - Select from a list of questions
  - Provide a response for validation

| / would you like to receive your verification code?                                              |                                                   | 8 |
|--------------------------------------------------------------------------------------------------|---------------------------------------------------|---|
|                                                                                                  |                                                   |   |
| emethod you choose will be set as your communication<br>Herence for multi-factor authentication. | Need help?                                        |   |
| uthenticator App                                                                                 | Call us at 1-877-561-7670 for help<br>logging in. |   |
| t up Authenticator App                                                                           | Mon-Thurs 8am – 6pm ET Fri 8am<br>- 6pm ET        |   |
| hone (text or automated voice call)*                                                             | Frequently Asked Questions                        |   |
| d Phone Number                                                                                   |                                                   |   |
|                                                                                                  | What is Multi-Factor<br>Authentication?           | Ŷ |
| utomated Voice Cells - U.S. Phone Numbers Only                                                   | How does this help secure my<br>account?          | v |
|                                                                                                  | How will this impact my log in<br>experience?     | Y |
| Back Next                                                                                        | What il I didn't receive the                      | 0 |

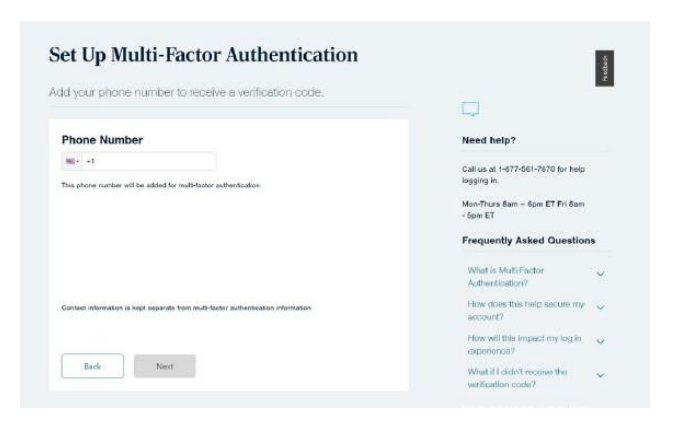

- 5. Next, you will need to set up Multi-Factor Authentication. Select how you would like to be verified on sign in.
  - Authenticator App allows you do download an app to your phone to generate a code to be entered on sign in.
  - Phone receive a text or automated call

6. System will ask you for your email as the final verification.

### How to create a new account with secure registration (continued)

| our Multi-Factor authentication method:               |                                                                                                    |          |
|-------------------------------------------------------|----------------------------------------------------------------------------------------------------|----------|
| (***) ***-1673                                        | Learn More About:                                                                                     | Feedbeck |
| Add Phone Number                                      | What is Multi-Factor<br>Authentication?                                                               | ~        |
| Set up Authenticator App                              | How does this help secure my<br>account?                                                              | ×        |
| our Multi-Factor authentication frequency:            | How will this impact my log in<br>experience?                                                         | ~        |
| Always We will request a verification code every time | What if I clidn't receive the<br>verification code?                                                   | ~        |
| you log in.<br>As Needed                              | I have my method set as<br>authenticator app, how do I<br>switch to a different<br>authenticator app? | ~        |
| code for your added security.                         |                                                                                                    |          |

- 7. Lastly, you can set your preferences for how often you will be verified through Multi-Factor Authentication.
  - Select Always (Every time you log in)
  - Select As Needed (On occasion for added security)

Once you have completed set up, you are all set to enjoy the benefits of secure access, including access to SSAnalyzer at no cost.

# How to upload company logo for SSAnalyzer<sup>™</sup> reports

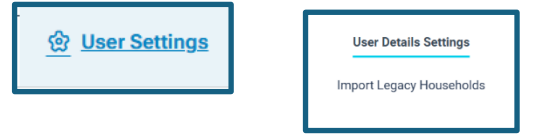

| User Details Settings       |                        |                      |
|-----------------------------|------------------------|----------------------|
| Use the fields below to upd | ate your user details. |                      |
| First Name                  | Last Name              | Company Name         |
| Lisa                        | Harris                 | T. Rowe Price        |
| Company Logo                |                        |                      |
| No Company<br>Logo          | F Upload Image         |                      |
|                             |                        | Update User Settings |

| Upload Image                                       |          |
|----------------------------------------------------|----------|
| Image Purpose<br>Report Header Logo                | ~        |
| Image may be no bigger than 80h x 350w pixels.     |          |
| Click here to select a file to upload SSA_LOG0.png |          |
| Only JPEG, PNG and SVG files are supported.        |          |
| Description<br>Lisa Logo                           |          |
| Use this field to add a note.                      |          |
|                                                    | X Cancel |

- 1. Click on User Settings in the top right-hand corner.
- 2. Choose the User Details Settings tab.
  - Update first name, last name, and company name as you would like to see them published on the reports generated from SSanalyzer.
- 3. Upload a company logo by clicking the blue "Upload Image" option.
  - Leave the Image Purpose as "Report Header Logo"
  - Select a file to upload. Only JPEG, PNG, and SVG files are supported
  - Add a description (optional) of the logo file

# How to import past client list from the original **SSAnalyzer™** account to new account

1. Click on User Settings by selecting the Account dropdown in the top right-hand corner.

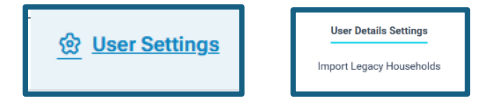

- 2. Choose the Import Legacy Households tab
  - a. Enter your Username and Password as used to log into the original tool at www.SSanalyzer.com
  - b. Click **Import Households** if successful, all households from your client list will now appear in your client list.
  - c. You will only want to do this step one time, because it is a one-time action to copy all of your household details into your new client list.

| User Details Settings | Import Legacy Hous                                                                                                    | seholds |
|-----------------------|----------------------------------------------------------------------------------------------------|---------|
|                       | Provide your username and password for the legacy SSAnalyzer application,<br>then press import households to retrieve your households from the legacy SSAnalyzer application.<br>Username Password |         |
|                       | TESTUSERNAME                                                                                                    |         |
|                       | TESTUSERNAME                                                                                                    |         |

#### Tips for import actions and troubleshooting:

- If the client list does not appear, you should receive an error message. This means your Username and Password did not match the original <u>www.SSanalyzer.com</u> account. You will need to return to the original tool and reset your password. If you need help with this step, please email <u>help@socialsecuritysolutions.com</u>.
- If you add more new clients to the original <u>www.SSanalyzer.com</u> account, they will not automatically appear in the new tool. This is not a live "syncing" type feature of data passing back and forth between the tools.
- You will want to wait until you are ready to move fully into the new tool to execute this import action.
- If you repeat this step, the software will execute the import action again, likely producing duplicate households in your client list.

#### Other issues or questions? Contact us.

Contact your sales partner by calling 1-800-564-6958 or emailing us at <u>AdvisorServices@troweprice.com</u>.

© 2025 T. Rowe Price. All Rights Reserved. T. ROWE PRICE, INVEST WITH CONFIDENCE, and the Bighorn Sheep design are, collectively and/ or apart, trademarks of T. Rowe Price Group, Inc.

202505-4463597

T. Rowe Price Investment Services, Inc.